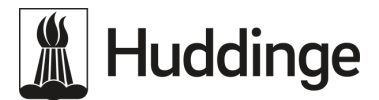

Blankettinstruktion 2024-04-09

## Rutin för att ändra tider för turbundna resor i Samtrans system Digra

- Utförarna ska på- och avboka en resa när de fått kännedom om att brukaren inte ska närvara på verksamheten från den enskilde själv, boendepersonal, anhöriga eller övrig kontakt. Detta gäller både planerad och oplanerad frånvaro.
- Utförare ska i god tid (minst 5 dagar innan) informera handläggare om det finns behov av ändringar/justeringar för de inplanerade resorna.
- Om systemet Digra inte fungerar ska kontakt tas med Samtrans.
- Vid frågor avseende andra ändringar och ombokningar kan verksamheten kontakta biståndshandläggaren.
- Biståndshandläggaren ansvarar för att skapa en profil, göra en grundbeställning, schemalägga resorna, justera/ändra tider och adresser. Biståndshandläggaren ska även ge behörighet till daglig verksamhets utförare och boendepersonal att avboka/påboka resor i samband med att insatsen verkställs.
- Biståndshandläggare ger behörighet i Digra och registrerar den i samband med beställningen. I redan befintliga beslut kan biståndshandläggaren lägga in behörigheten i samband med uppdragsstart.
- Biståndshandläggaren behöver en mejladress och telefonnummer till personen/personerna/verksamheten som ska ha ansvaret för detta. Max 3 personer per verksamhet kan registreras.

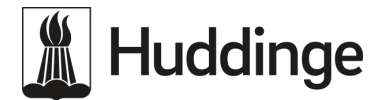

## Instruktioner för på- och avbokning i Digra systemet:

I kalendervyn kan man se de redan inbokade resorna. Grön ruta = godkänd resa, blå ruta = ny beställning skickad till Samtrans (ej godkänd), röd ruta =avbokad resa. (Se bild nedan)

43

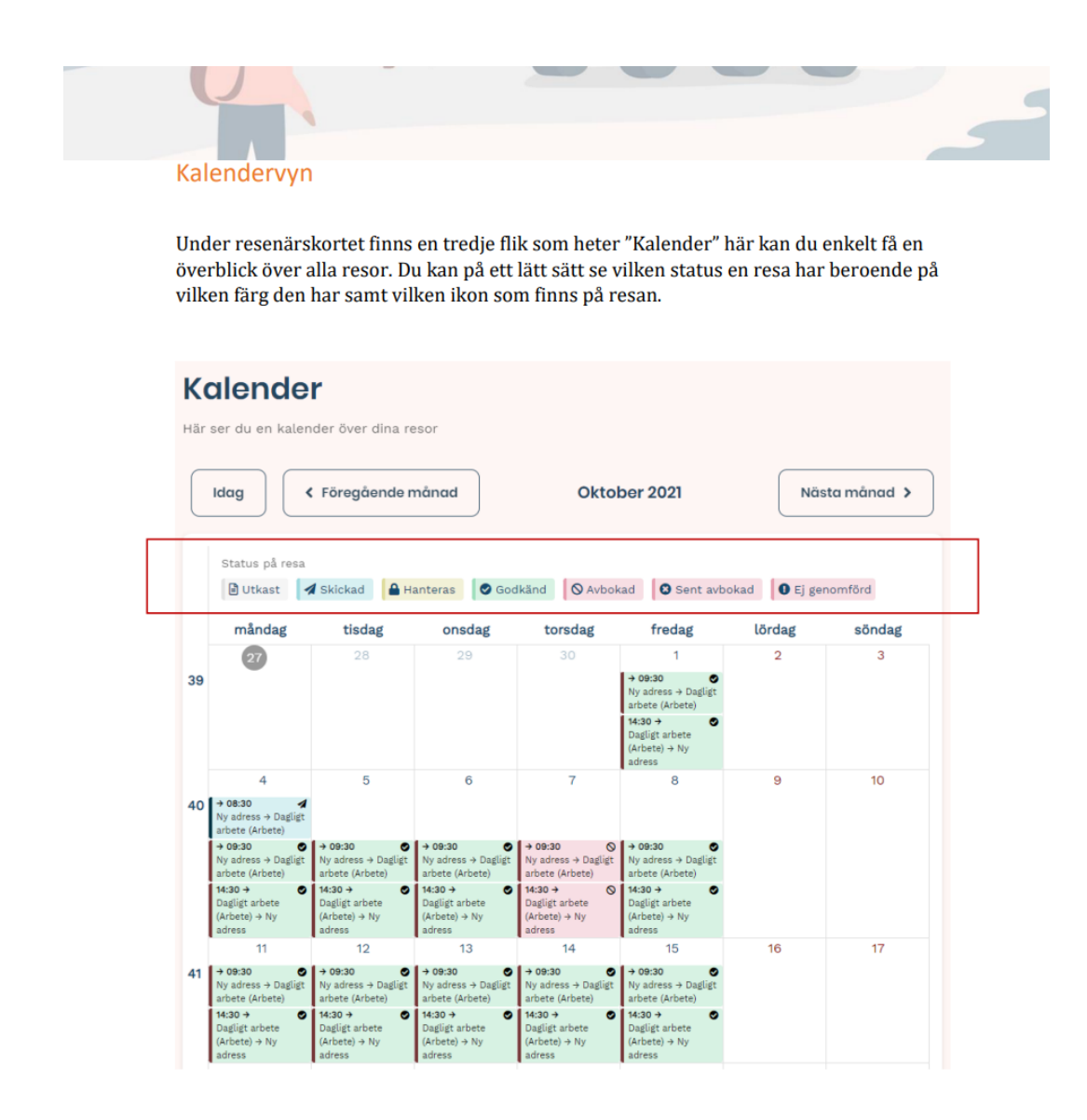

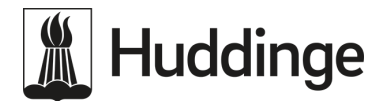

## När en resa ska avbokas gör följande:

Högerklicka på resan för den dagen och tiden som ska avbokas. Då dyker det upp en ruta med alternativen "avboka" och "ändra". Klicka på avboka och godkänn önskan att avboka resan. (Se bild nedan)

| Ändra oc                                                                                                    | h avboka/p                                                                                         | oåboka ens                                                                                                    | kilda resoi                                                                        | r                                                                             |                                                 |                                        |
|----------------------------------------------------------------------------------------------------|----------------------------------------------------------------------------------------------------|----------------------------------------------------------------------------------------------------|------------------------------------------------------------------------------------|-------------------------------------------------------------------------------|-------------------------------------------------|----------------------------------------|
| Du kan ocks<br>kalendern.<br>resa behöve                                                                                    | så ändra samt<br>Avboka en res<br>er du göra det                                                   | avboka/påbo<br>a kan du göra<br>senast 3 timn                                                                                                    | oka en specifi<br>när som hel<br>nar innan res                                     | k resa genor<br>st, men om d<br>san ska gå.                                   | n att klicka j<br>lu vill påbok                 | oå den i<br>a en avbokad               |
| <b>Tips!</b> Om d<br>enstaka dag<br>ändra, seda                                                                             | u vill ändra vis<br>; är det lättast<br>n byter du adr                                             | ssa resor till k<br>att göra det i<br>ress eller tid ti                                                                                                    | orttidsresor<br>denna vy. Då<br>ill det önskad                                     | , eller om du<br>i klickar du b<br>le och skicka                              | vill byta adı<br>bara på resan<br>ar in ändring | ress för en<br>n du önskar<br>zen till |
| Samtrans.                                                                                                    | 17952                                                                                              |                                                                                                    |                                                                                    |                                                                               |                                                 | ,                                      |
| Status på                                                                                                    | resa                                                                                               | ∂ Godkänd 🚺 🛇 Av                                                                                                    | rbokad                                                                             |                                                                               |                                                 |                                        |
| Samtrans.<br>Status på<br>Utkast<br>måndag                                                                                  | resa<br>A Skickad                                                                                  | ∂ Godkänd 🚫 Av<br>onsdag                                                                                                    | ibokad<br>torsdag                                                                  | fredag                                                                        | lõrdag                                          | söndag                                 |
| Samtrans.<br>Status på<br>Utkast<br>måndag<br>30                                                                            | resa                                                                                               | Godkänd S Av<br>onsdag<br>1                                                                                                    | rbokad<br>torsdag<br>2                                                             | fredag<br>3                                                                   | lördag<br>4                                     | söndag<br>5                            |
| Samtrans.<br>Status på<br>D Utkast<br>måndaj<br>30<br>14 07:30<br>Mamma + Ros                                               | resa<br>Skickad<br>Skickad<br>Skickad<br>Skickad<br>Skickad<br>Skickad<br>Skickad<br>Mamma + Rosen | Godkänd     S Av     onsdag     1     77:30     Marma + Rosen                                                                                                    | rbokad<br>torsdag<br>2<br>07:30 ⊘<br>Mamma → Rosen                                 | fredag<br>3<br>07:30 ⊘<br>Mamma → Rosen                                       | lördag<br>4                                     | söndag<br>5                            |
| Samtrans.<br>Status på<br>Dtkast<br>måndag<br>30<br>14<br>07:30<br>Marma + Ros<br>Bosen + Marmi                             | resa                                                                                               | <ul> <li>∂ Godkånd ○ Av</li> <li>onsdag</li> <li>1</li> <li>07:30 ○</li> <li>Mamma + Rosen</li> <li>15:30 ○</li> <li>Rosen + Mamma</li> </ul>                                                                                                    | rbokad<br>2<br>07:30 ⊘<br>Mamma → Rosen<br>Avboka                                  | fredag<br>3<br>07:30 Ø<br>Mamma → Rosen                                       | lördag<br>4                                     | söndag<br>5                            |
| Samtrans.<br>Status på<br>Dtkast<br>måndaj<br>30<br>14 07:30<br>Mamma + Ros<br>Bosen + Mami<br>6                            | resa                                                                                               | Codkand Coverse Coverse Cover | torsdag<br>2<br>07:30<br>Mamma → Rosen<br>Avboka<br>Ändra                          | fredag<br>3<br>07:30<br>Mamma → Rosen<br>0<br>0<br>0<br>1                     | lördag<br>4                                     | söndag<br>5<br>12                      |
| Samtrans.<br>Status på<br>C Utkast<br>måndag<br>07:30<br>Marma + Ros<br>15:30<br>Rosen + Marri<br>6<br>15:30<br>Marma + Ros | resa                                                                                               | Godkänd         Nav           0rsdag         1           0rsdag         0           Mamma + Rosen         8           0rsao         8           0rsao         9           Mamma + Rosen         8           0rsao         9           Mamma + Rosen         8                                                                                                    | rbokad<br>2<br>07:30<br>Mamma → Rosen<br>Avboka<br>Ändra<br>07:30<br>Mamma → Rosen | fredag<br>3<br>07:30 ⊘<br>Mamma + Rosen<br>1<br>1<br>07:30 ⊘<br>Mamma → Rosen | lördag<br>4                                     | söndag<br>5<br>12                      |

Det går även att avboka resor för en längre period. Se manualen för mer information avseende på/ avbokningar från sida 43 – 47. <u>manual.2024-02-12.1.pdf</u>